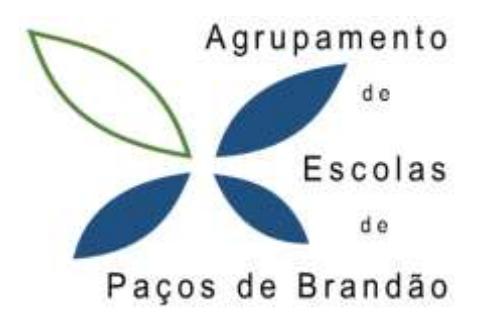

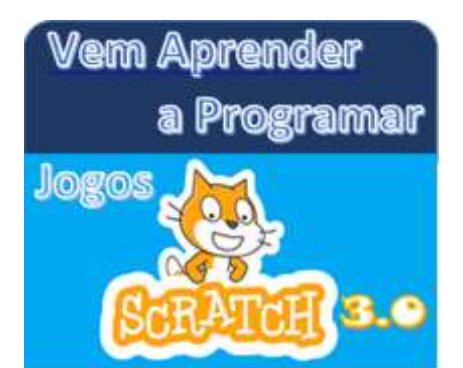

# Jogo Apanha as Bolas

### Objetivo do Jogo:

Movimentar o rato com as setas para a esquerda e para a direita para cima e para baixo apanhando as bolas das diversas cores que vão aparecendo no ecrã. A pontuação começa em zero e cada vez que apanha uma bola soma 1 ponto à pontuação.

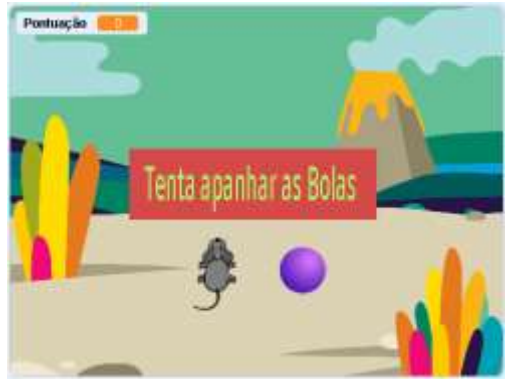

Passo O: Insira o cenário, a Bola colorida e o rato.

<u>Passo 1</u>: Depois clique no menu da direita em <u>Variáveis</u> para criar uma variável com o nome <u>Pontuação</u> e para todos os atores.

Passo 2: Pintar um Sprite com uma caixa com o texto "Tenta apanhar as Bolas"

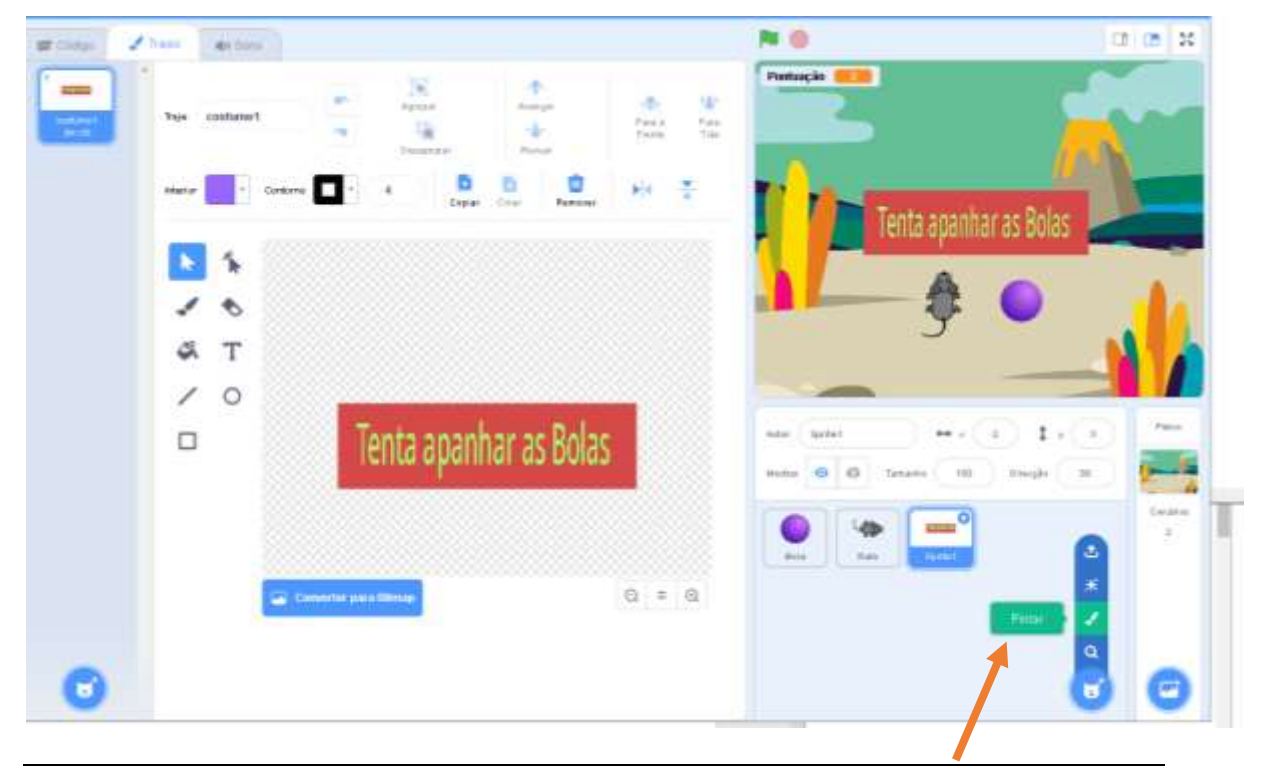

#### Passo 3:

<u>Programe essa caixa de texto</u> com os seguintes blocos:

Teste o que acontece clicando na bandeira verde...

#### Passo 4:

<u>Programe o Rato do Jogo</u> com os seguintes blocos para o fazer deslocar para cima e para baixo:

#### <u>Passo 5</u>:

Agora tente criar os blocos para o rato do jogo se deslocar para a esquerda e para a direita...

Testa o que acontece clicando na bandeira verde e clicando nas setas do teclado...

|                  | vaipara a     | posiçã             | • x: ( | -2     | y: 🤇 | 3 |  |
|------------------|---------------|--------------------|--------|--------|------|---|--|
|                  | espera        | 3 s                |        |        |      |   |  |
| e                | esconde-t     | te                 |        |        |      |   |  |
|                  |               |                    |        |        |      |   |  |
|                  |               |                    |        |        |      |   |  |
|                  |               |                    |        |        | J    |   |  |
| Quando alqué     | m pressiona   | r a tecla          | Set    | a nara | cima |   |  |
|                  |               |                    |        | , paro |      |   |  |
| altera a tua di  | recção para   | 0.                 |        |        |      |   |  |
| passa para o     | teu próximo   | traje              |        |        |      |   |  |
| anda 8 p         | assos         |                    |        |        |      |   |  |
| se estiveres a   | a bater na bo | orda, res          | salta  |        |      |   |  |
|                  |               |                    | -      |        |      |   |  |
|                  |               |                    |        |        |      |   |  |
|                  |               |                    |        |        |      |   |  |
| altera a tua dir | ecção para    | 180                | •      |        |      |   |  |
| passa para o t   | eu próximo t  | raje               |        |        |      |   |  |
| anda 8 pa        | assos         |                    |        |        |      |   |  |
| se estiveres a   | bater na bor  | rda, re <u>s</u> s | salta  |        |      |   |  |
|                  |               |                    |        |        |      |   |  |

Quando alguém clicar em 💌

mostra-te

| Quando alguém clicar em P<br>esconde-te<br>espera 4 s<br>repete para sempre | <b>Passo 6</b> : Agora <b>Programe a Bola</b> para que ela apareça num<br>lugar ao acaso do ecrã e desapareça passados 3 segundos<br>e, passado 1 segundo, volte a aparecer em outro lugar ao<br>acaso |
|-----------------------------------------------------------------------------|----------------------------------------------------------------------------------------------------|
| vai para a posição x: um valo                                               | r ao acaso entre 🛛 -210) e 210) y: um valor ao acaso entre 🔄 155) e 155                                                                                                    |
| passa para o teu próximo traje                                              |                                                                                                    |
| mostra-te                                                                   |                                                                                                    |
| espera 3 s                                                                  |                                                                                                    |
| esconde-te                                                                  |                                                                                                    |
| espera 1 s                                                                  |                                                                                                    |
|                                                                             |                                                                                                    |

Programação Scratch 3.0

<u>Passo 7</u>: <u>Programe outra vez o Rato do Jogo</u> acrescentando os seguintes blocos para a pontuação começar em zero e se o Rato estiver a tocar na Bola adiciona à pontuação o valor 1.

Teste o Jogo e se necessário faça correções ou alterações a seu gosto.

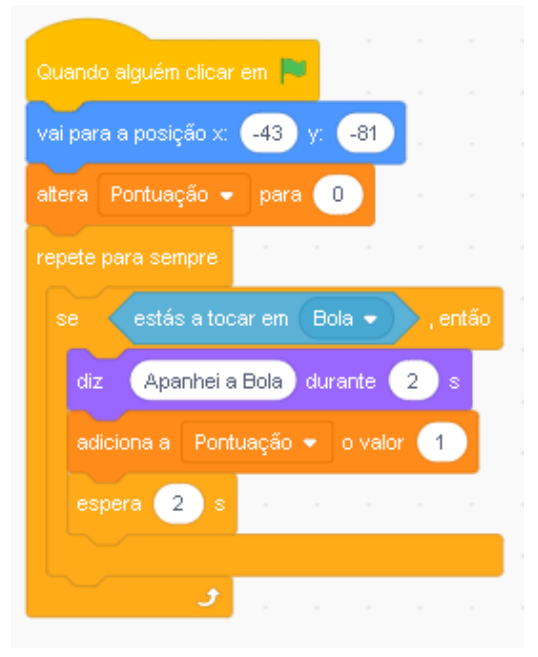

## Obrigado... e esperamos que tenha gostado.

Grupo disciplinar de Informática